# RM-EVSA-92AS \* 取扱説明書

920MHz RM-92AS LoRa / FSK評価ツールセット

RM-EVSA-92AS-2

RM-EVSA-92AS-3

RM-EVSA-92AS-1

(1対1用/2台セット) (1対2用/3台セット) (追加用/1台)

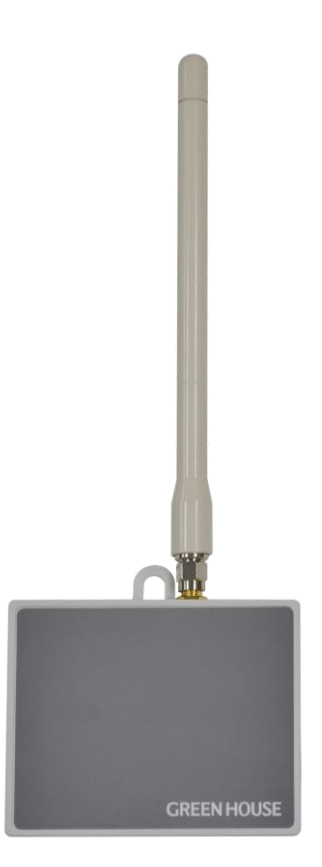

### **GREEN HOUSE**

## ■はじめに

本キットは弊社920MHz通信モジュール(RM-92A)の通信 評価等を行うツールセットです。

USB端子を有するパソコン、タブレットと汎用ターミナルソフト (Teleterm等)があればすぐにご評価が行えます。

使用方法に関しては本書(取扱説明書)以外にデータシート、 通信ソフトウェア取扱説明書(SimpleMAC)を合わせてご参照 下さい。

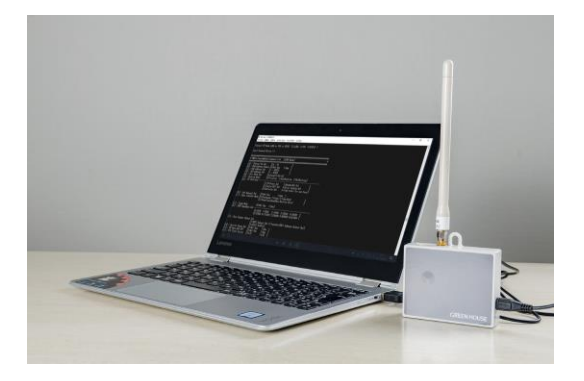

●RM-92Aデータシート http://www.rflink.co.jp/pdf/RM922\_RM-92A\_data\_sheet\_rev203.pdf

●通信ソフトウェア取り扱い説明書 http://www.rflink.co.jp/pdf/SimpleMACstd922-92A\_Instruction\_manual\_rev2\_3.pdf

#### ■セット内容

RM-EVSA-92AS-1/2/3共通

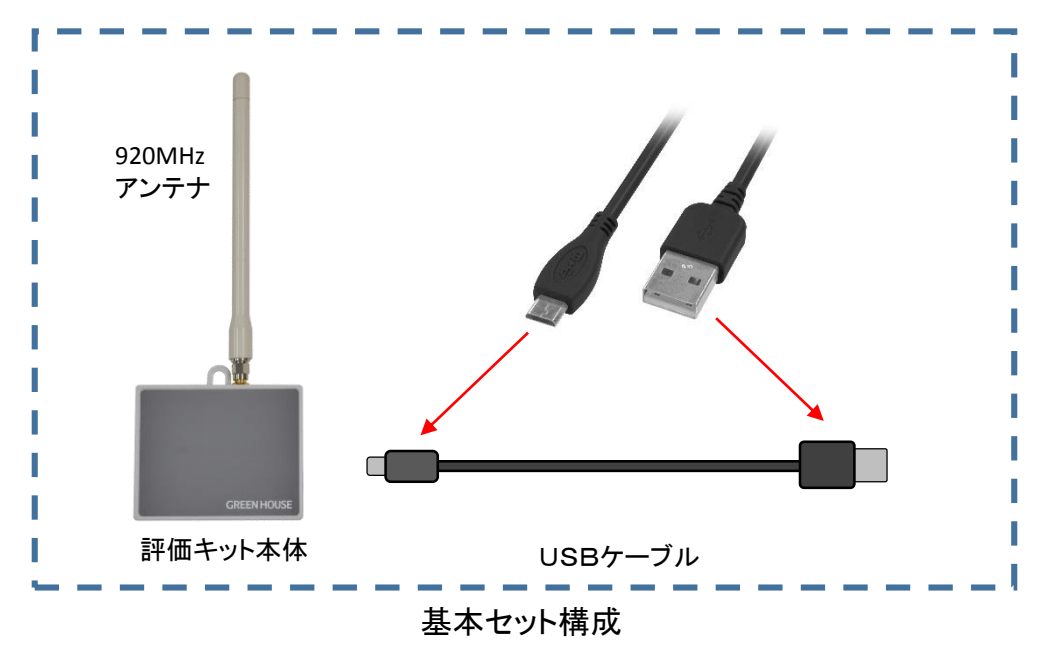

#### 品名

| RM-EVSA-92AS-1 | 上記セットが1セット |
|----------------|------------|
| RM-EVSA-92AS-2 | 上記セットが2セット |
| RM-EVSA-92AS-3 | 上記セットが3セット |

内容物

#### ■各部名称

#### ●本体

アンテナ(添付)は本体のアンテナコネクタにねじ込んで装着してください。 ただし回しすぎたり過度の力を加えると故障の原因になりますのでご注意下さい。

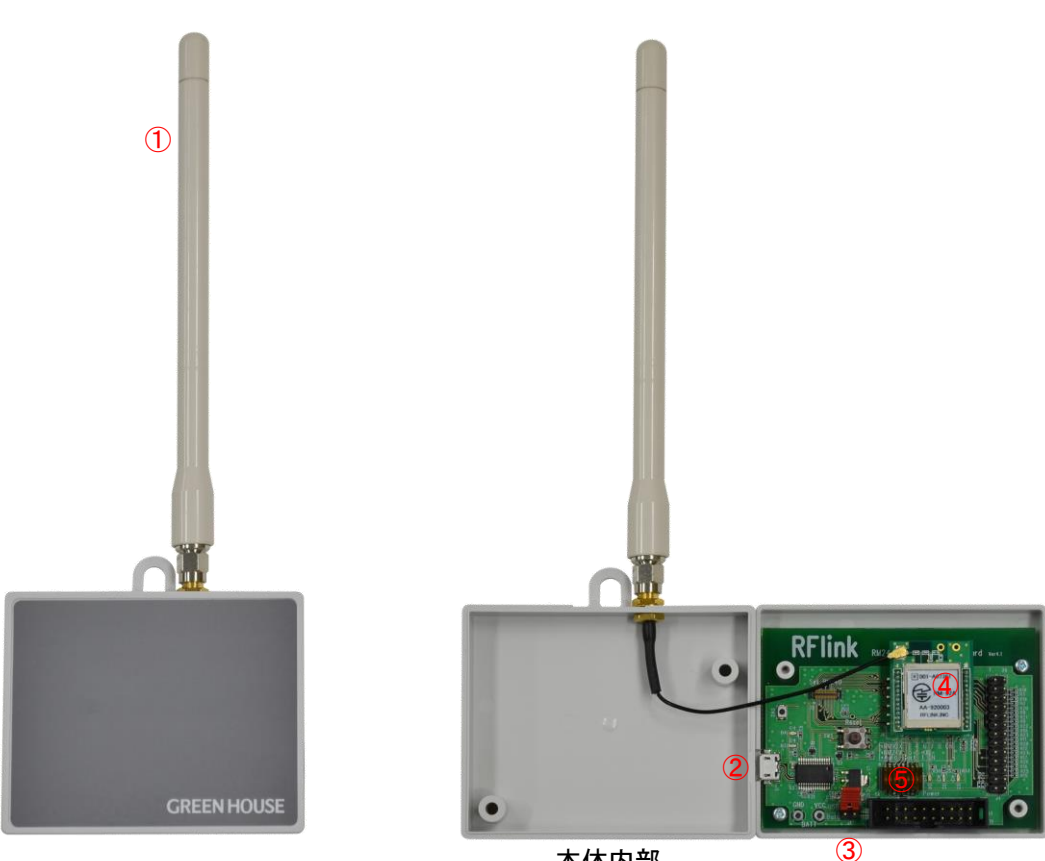

本体内部

①920MHzアンテナ

②マイクロUSB端子

③電源切替JP

④RM-92AS(920MHz通信モジュール)

5DIP-SW

#### ■接続構成

●親機/子機設定について

本体裏面の+ネジ(2ヶ所)を外すとケースが開きます。 異常や故障以外でケースを開ける必要はありません。(出荷時内部SW等設定済)

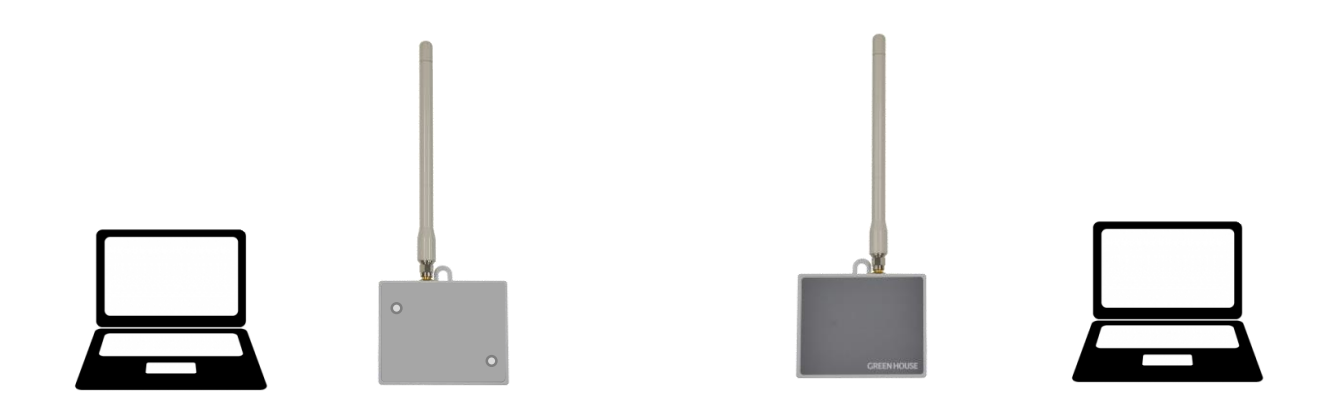

※RM-900EV-420ボードの場合(2018年6月以降出荷分)

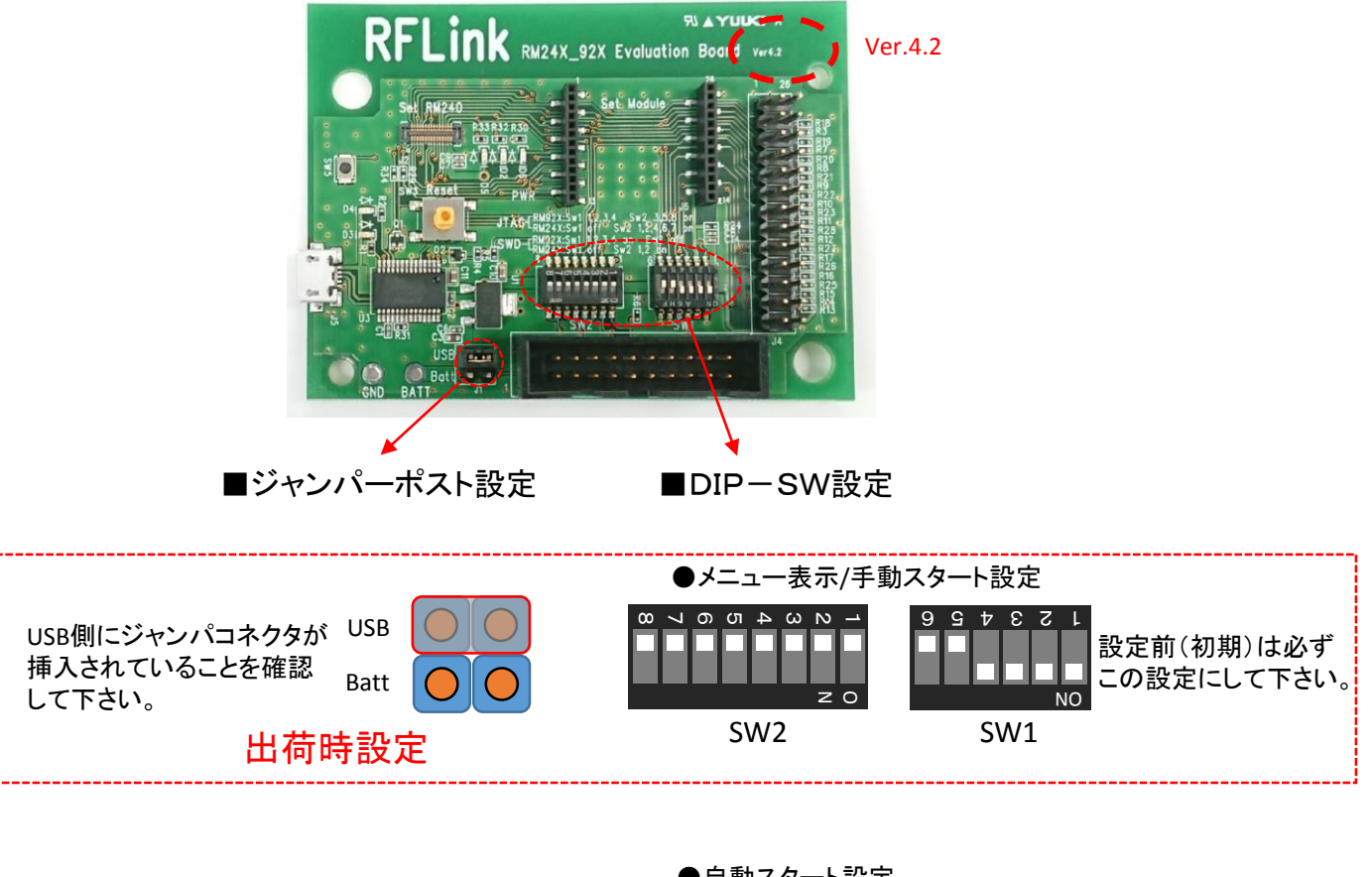

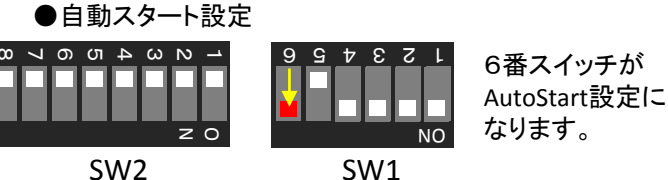

## ※RM-900EV-410ボードの場合(旧バージョン)

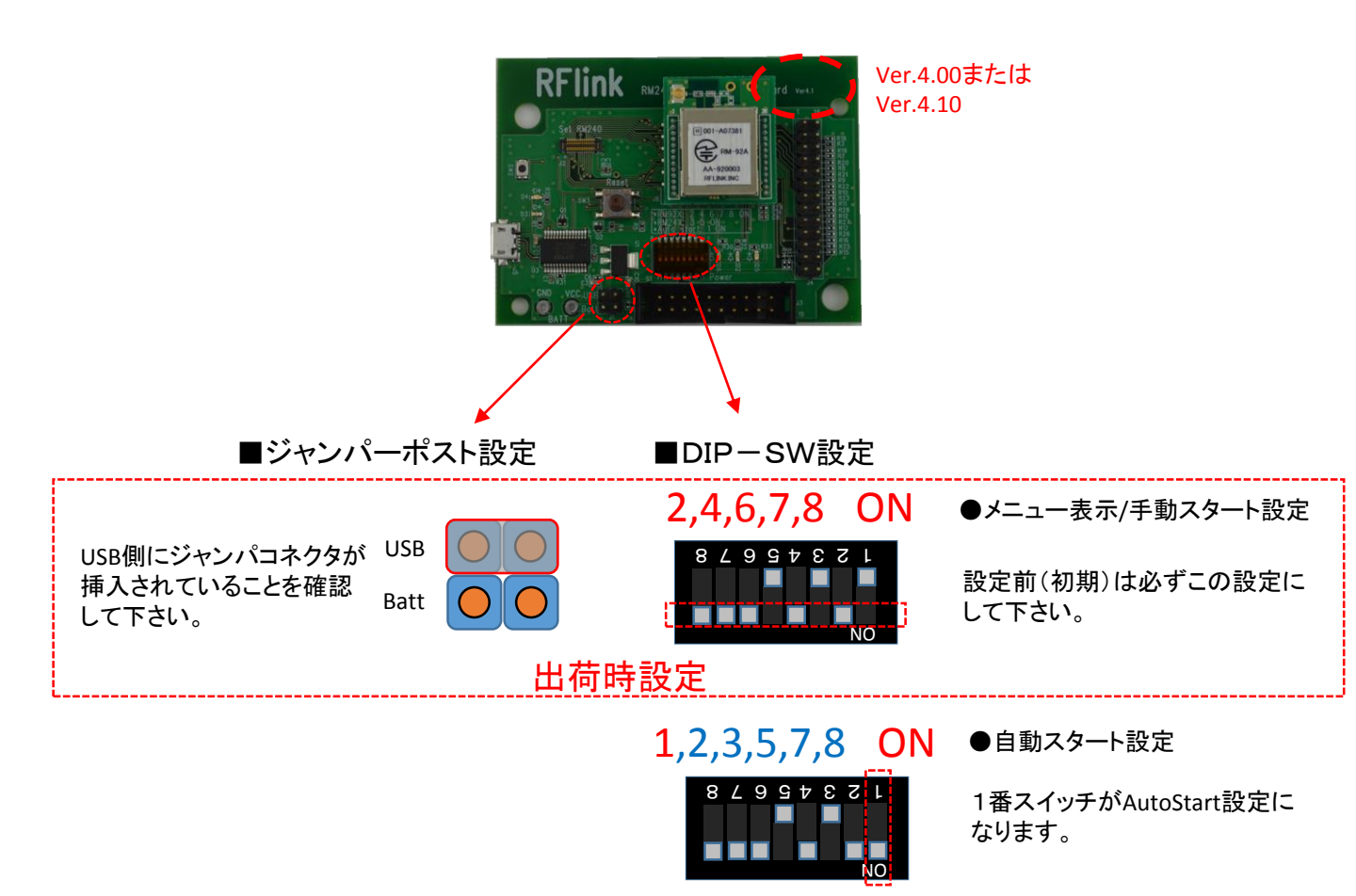

#### ■PC側設定

●USBドライバ認識&Teleterm設定について

①起動状態のWindows-PC/USB端子に評価ユニット:1台を付属のUSBケーブルで接続します。 しばらくすると評価ユニットのUSBデバイスが認識され、使用できるようになります。

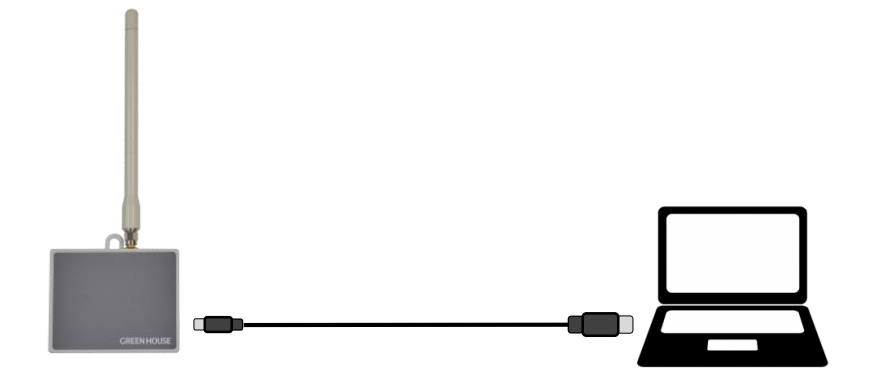

※認識がされない場合、手動でデバイス設定を行って下さい。

FTDIchip社ドライバダウンロード http://www.ftdichip.com/Drivers/VCP.htm

②デバイスマネージャー等で接続した評価ユニットのCOMポート番号を調べてください。

| ファイル(F) 操作(A) 表示(V) ヘルブ(H)         ● ● □ ● □ ● □ ● □ ● ●         ● ● □ ● □ ● □ ● ●         ● ● □ ● □ ● □ ●         ● □ ● □ ● □ ●         ● □ ● □ ● □ ●         ● □ ● □ ●         ● □ ● □ ●         ● □ ● □ ●         ● □ ● □ ●         ● □ ● □ ●         ● □ ● □ ●         ● □ ●         ● □ ●         ● □ ●         ● □ ●         ● □ ●         ● □ ●         ● □ ●         ● □ ●         ● □ ●         ● □ ●         ● □ ●         ● □ ●         ● □ ●         ● □ ●         ● □ ●         ● □ ●         ● □ ●         ● □ ●         ● □ ●         ● □ ●         ● □ ●         ● □ ●         ● □ ●         ● □ ●         ● □ ●         ● □ ●         ● □ ●         ● □ ●         ● □ ●         ● □ ●         ● □ ●         ● □ ●         ● □ ●         ● □ ●         □ ● □ ●         □ ● □ ●                                                                                                    |                                                                            | × |
|----------------------------------------------------------------------------------------------------|----------------------------------------------------------------------------|---|
| <ul> <li>         ・         ・         ・</li></ul>                                                                                                    | ファイル(F) 操作(A) 表示(V) ヘルプ(H)                                                 |   |
| <ul> <li>□ はこーマンインターフェイスデバイス</li> <li>□ プロセッサ</li> <li>□ プロセッサ</li> <li>□ ボート (COM と LPT)</li> <li>□ USB Serial Port (COM7)</li> <li>□ USB Serial Port (COM7)</li> <li>□ USB Serial Port (COM7)</li> <li>□ USB Serial Port (COM7)</li> <li>□ USB Serial Port (COM7)</li> <li>□ USB Serial Port (COM7)</li> <li>□ USB Serial Port (COM7)</li> <li>□ USB Serial Port (COM7)</li> <li>□ USB Serial Port (COM7)</li> <li>□ USB Serial Port (COM7)</li> <li>□ USB Serial Port (COM7)</li> <li>□ USB VUT/VR</li> <li>□ USB VUT/VR</li> <l< th=""><th></th><th></th></l<></ul>                                                                                                    |                                                                            |   |
| プロセッサ     プロセッサ     プロセッサ     プロセッサ     プロセッサ     ポート (COM と LPT)     プロ Serial Port (COM7)     プロ Serial Port (COM7)     プロ Serial Port (COM8)     プロ Serial Port (COM8)     プロ Serial Port (COM8)     プロ Serial Port (COM8)     マウスとそのほかのポインティングデバイス     モニター     マウスとそのほかのポインティングラバイス     マウス Composite Port (Composite Device)     ジusB 2.0 / プ     ジusB 2.0 / プ     ジusB 2.0 / ジusB 2.0 / ジusB | ▶ 騙 ヒューマン インターフェイス デバイス                                                    | * |
| ボート (COM と LPT)     「 <u>USB Serial Port (COM7)</u> USB Serial Port (COM7)     USB Serial Port (COM8)     USB Serial Port (COM8)     USB Serial Port (COM8)     USB Serial Port (COM8)     USB Control USB Hub     Generic USB Hub     Generic USB Hub     Generic USB Hub     USB 2.0 /J     USB 2.0 /J     USB 2.0 /J     USB 2.0 /J     USB 2.0 /J     USB 2.0 /J     USB 2.0 /J     USB 2.0 /J     USB 2.0 /J     USB 2.0 /J     USB Composite Device     USB Composite Device     USB Root Hub     USB Root Hub     USB Root Hub     USB Serial Converter     USB Scrial Converter     USB Scrial Converter     USB Composite Device     USB Composite Device     USB Composite Device     USB Composite Converter     USB Composite Device     USB Composite Device     USB Composite Device     USB Composite Device     USB Composite Device     USB Composite Device     USB Composite Device     USB Composi  | ▶ • ■ プロセッサ                                                                |   |
| PG ユニットを追加すると順番に<br>USB Serial Port (COM7)<br>USB Serial Port (COM8)<br>PG ユニットを追加すると順番に<br>USBシリアルポートが追加されていきます。<br>マウスとそのほかのポインティングデバイス<br>モニター<br>ユニバーサル シリアルバス コントローラー<br>Generic USB Hub<br>Generic USB Hub<br>Generic USB Hub<br>Generic USB Hub<br>Generic USB Hub<br>USB 2.0 Jブ<br>USB 2.0 Jブ<br>USB 2.0 Jブ<br>USB 2.0 Jブ<br>USB 2.0 Jブ<br>USB 2.0 Jブ<br>USB 2.0 Jブ<br>USB 2.0 Jブ<br>USB 2.0 Jブ<br>USB 2.0 Jブ<br>USB 2.0 Jブ<br>USB 2.0 Jブ<br>USB 2.0 Jブ<br>USB 2.0 Jブ<br>USB 2.0 Jブ<br>USB 2.0 Jブ<br>USB 2.0 Jブ<br>USB 2.0 Jブ<br>USB 2.0 Jブ<br>USB Composite Device<br>USB Composite Device<br>USB Root Hub<br>USB Root Hub<br>USB Serial Converter<br>USB Serial Converter<br>USB Serial Converter<br>USB Serial Converter<br>USB Serial Converter<br>USB Serial Converter<br>USB Serial Converter<br>USB Serial Converter<br>USB Serial Converter<br>USB Serial Converter<br>USB Serial Converter                                                                                                    | ▲ 『〒 ポート (COM と LPT)                                                       |   |
| USB Serial Port (COMB)       USBSUJT/Lポートが追加されていきます。         USB マスとをのほかのポインティングデバイス       モニター         モニター       モニター         Generic USB Hub       Generic USB Hub         Generic USB Hub       Intel(R) 7 Series/C216 Chipset Family USB Enhanced Host Controller - 1E26         Intel(R) 7 Series/C216 Chipset Family USB Enhanced Host Controller - 1E2D         USB 2.0 /Jブ       USB 2.0 /Jブ         USB 2.0 /Jブ       USB 2.0 /Jブ         USB 2.0 /Jブ       USB 2.0 /Jブ         USB 2.0 /Jブ       USB 2.0 /Jブ         USB 2.0 /Jブ       USB 2.0 /Jブ         USB 2.0 /Jブ       USB 2.0 /Jブ         USB Composite Device       USB Composite Device         USB Composite Device       USB Composite Device         USB Root Hub       USB Serial Converter         USB Serial Converter       USB Serial Converter         USB State and Converter       USB Serial Converter                                                                                                    | · ② USB Serial Port (COM7) 評価ユニットを追加すると簡番に                                 |   |
| <ul> <li>・① マウスとそのほかのポインティング デバイス</li> <li>■ モニター</li> <li>■ モニター</li> <li>■ Generic USB Hub</li> <li>■ Generic USB Hub</li> <li>■ Intel(R) 7 Series/C216 Chipset Family USB Enhanced Host Controller - 1E26</li> <li>■ Intel(R) 7 Series/C216 Chipset Family USB Enhanced Host Controller - 1E2D</li> <li>■ USB 2.0 /J</li> <li>■ USB 2.0 /J</li> <li>■ USB Composite Device</li> <li>■ USB Composite Device</li> <li>■ USB Root Hub</li> <li>■ USB Root Hub</li> <li>■ USB Serial Converter</li> <li>■ USB Serial Converter</li> <li>■ USB Serial Converter</li> <li>■ USB Serial Converter</li> </ul>                                                                                                    | USB Serial Port (COM8) USBシリアルポートが追加されていきます。                               |   |
| <ul> <li>モニター</li> <li>コニパーサルシリアルパスコントローラー</li> <li>Generic USB Hub</li> <li>Generic USB Hub</li> <li>Intel(R) 7 Series/C216 Chipset Family USB Enhanced Host Controller - 1E26</li> <li>Intel(R) 7 Series/C216 Chipset Family USB Enhanced Host Controller - 1E2D</li> <li>USB 2.0 パブ</li> <li>USB 2.0 パブ</li> <li>USB 2.0 パブ</li> <li>USB 2.0 パブ</li> <li>USB 2.0 パブ</li> <li>USB 2.0 パブ</li> <li>USB Composite Device</li> <li>USB Composite Device</li> <li>USB Composite Device</li> <li>USB Cont Hub</li> <li>USB Serial Converter</li> <li>USB Schall Converter</li> <li>USB Schall Converter</li> <li>USB Schall Converter</li> </ul>                                                                                                    | ▷ 🖞 マウスとそのほかのポインティング デバイス                                                  |   |
| <ul> <li>■ ユニバーサル シリアル パス コントローラー</li> <li>● Generic USB Hub</li> <li>● Generic USB Hub</li> <li>● Intel(R) 7 Series/C216 Chipset Family USB Enhanced Host Controller - 1E26</li> <li>● USB 2.0 パプ</li> <li>● USB 2.0 パプ</li> <li>● USB 2.0 パプ</li> <li>● USB 2.0 パプ</li> <li>● USB 2.0 パプ</li> <li>● USB 2.0 パプ</li> <li>● USB 2.0 パプ</li> <li>● USB 2.0 パプ</li> <li>● USB 2.0 パプ</li> <li>● USB Composite Device</li> <li>● USB Composite Device</li> <li>● USB Root Hub</li> <li>● USB Serial Converter</li> <li>● USB Scrial Converter</li> <li>● USB 大音量記憶装置</li> </ul>                                                                                                    | ▶·▶ <b>モニター</b>                                                            |   |
|                                                                                                    | ▲····································                                      |   |
|                                                                                                    | - 🗰 Generic USB Hub                                                        |   |
| Intel(R) 7 Series/C216 Chipset Family USB Enhanced Host Controller - 1E26         Image: Intel(R) 7 Series/C216 Chipset Family USB Enhanced Host Controller - 1E2D         USB 2.0 / J         USB 2.0 / J         <                                                                                                    | Generic USB Hub                                                            |   |
| <ul> <li>● Intel(R) 7 Series/C216 Chipset Family USB Enhanced Host Controller - 1E2D</li> <li>● USB 2.0 ノブ</li> <li>● USB 2.0 ノブ</li> <li>● USB 2.0 ノブ</li> <li>● USB 2.0 ノブ</li> <li>● USB 2.0 ノブ</li> <li>● USB 2.0 ノブ</li> <li>● USB Composite Device</li> <li>● USB Composite Device</li> <li>● USB Root Hub</li> <li>● USB Serial Converter</li> <li>● USB Scrial Converter</li> <li>● USB 大含量記憶検索</li> </ul>                                                                                                    | → Thtel(R) 7 Series/216 Chipset Family USB Enhanced Host Controller - 1E26 |   |
| -       0 USB 2.0 //J'         -       0 USB 2.0 //J'         -       0 USB 2.0 //J'         -       0 USB 2.0 //J'         -       0 USB 2.0 //J'         -       0 USB 2.0 //J'         -       0 USB 2.0 //J'         -       0 USB 2.0 //J'         -       0 USB Composite Device         -       0 USB Composite Device         -       0 USB Root Hub         -       0 USB Serial Converter         -       0 USB serial Converter         -       0 USB serial Converter         -       0 USB serial Converter                                                                                                    | under a statistic controller - 1120                                        |   |
| -       USB 2.0 / J         -       USB 2.0 / J         -       USB 2.0 / J         -       USB 2.0 / J         -       USB 2.0 / J         -       USB 2.0 / J         -       USB 2.0 / J         -       USB Composite Device         -       USB Composite Device         -       USB Root Hub         -       USB Serial Converter         -       USB Serial Converter         -       USB Serial Converter         -       USB Serial Converter                                                                                                    |                                                                            |   |
| → USB 2.0 / J         ■           → USB 2.0 / J         ■           → USB 2.0 / J         ■           → USB 2.0 / J         ■           → USB 2.0 / J         ■           → USB 2.0 / J         ■           → USB Composite Device         ■           → USB Composite Device         ■           → USB Composite Device         ■           → USB Root Hub         ■           → USB Serial Converter         ■           → USB Serial Converter         ■           → USB strail Converter         ■           → USB strail Converter         ■           → USB strail Converter         ■                                                                                                    |                                                                            |   |
| → USB 2.0 / J         → USB 2.0 / J         → USB Composite Device         → USB Composite Device         → USB Root Hub         → USB Serial Converter         → USB Serial Converter         → USB 大容量記憶装置                                                                                                    |                                                                            | Ξ |
| - ● USB Composite Device         ● USB Composite Device         ● USB Root Hub         ● USB Serial Converter         ● USB Scrial Converter         ● USB 大容量記憶装置                                                                                                    |                                                                            |   |
| →       USB Composite Device         →       USB Root Hub         →       USB Root Hub         →       USB Serial Converter         →       USB Serial Converter         →       USB Serial Converter         →       USB 大容量記憶装置                                                                                                    |                                                                            |   |
| ↓       USB Root Hub         ↓       USB Root Hub         ↓       USB Serial Converter         ↓       USB Serial Converter         ↓       USB X58218         ↓       USB X58218                                                                                                    | USB Composite Device                                                       |   |
| ● USB Root Hub         ● USB Serial Converter         ● USB Serial Converter         ● USB 大容量記憶装置                                                                                                    | USB Root Hub                                                               |   |
| → USB Serial Converter<br>→ USB Serial Converter<br>→ USB 大容量記憶装置                                                                                                    | USB Root Hub                                                               |   |
| - ↓ USB Serial Converter<br>- ↓ USB 大容量記憶装置                                                                                                    | USB Serial Converter                                                       |   |
|                                                                                                    | USB Serial Converter                                                       |   |
|                                                                                                    | — ₩ USB 大容量記憶装置                                                            | - |
| . : :                                                                                                    | <u> </u>                                                                   |   |

③ターミナルソフト(テラターム)を起動します。

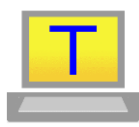

※Teratermのダウンロードおよび使用法については下記URLをご参照下さい。

④シリアルポートの設定を行います。 テラタームの[設定]→[ポート設定]を選択して、下記画面を表示してください。

| Tera Term: シリアルポー | ト設定      | X        |                                      |
|-------------------|----------|----------|--------------------------------------|
| ポート(P):           | COM15 -  | ОК       | 上記②で確認したCOMポート番号を選択してください。           |
| ボー・レート(B):        | 115200 🗸 | ך – ך    |                                      |
| データ(D):           | 8 bit 🝷  | キャンセル    |                                      |
| パリティ(A):          | none 🔹   | ]        |                                      |
| ストップ(S):          | 1 bit 🔹  | へルプ(H)   |                                      |
| フロー制御(F):         | none 🔹   | ] ]      | ボーレート、データビット、パリティビット、ストップビット、        |
| 送信遅延<br>0 ミリ利     | 》/字(C) 0 | ミリ秒/行(L) | クロー制御を左記のように設定して最後に[OK]を<br>クリックします。 |

⑤上記④設定後、リターンキーを数回押すと、"Please input >"が表示されることを確認して下さい。

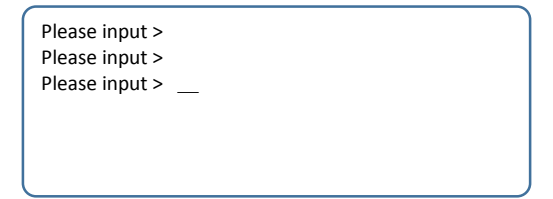

#### ■接続設定1

●親機/子機設定について

RM-92A/SimpleMACでは様々な通信設定を行うことが出来ますが、最大通信距離が 期待できるSF12/BW125KHzの設定方法を下記よりご説明します。 この設定方法と「通信ソフトウェア取り扱い説明書」を参考に他の設定方法をお試し下さい。

●設定構成例1(1:1対向通信)

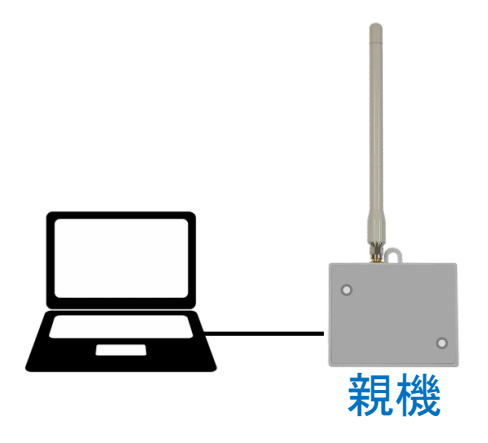

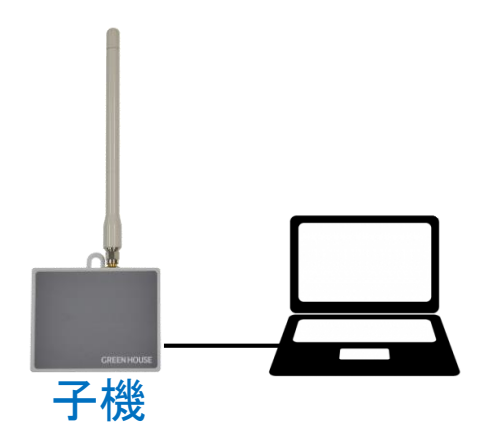

| ①親子設定   | : 親(Parent) | ①親子設定   | : 子(Child)  |
|---------|-------------|---------|-------------|
| ②CH設定   | : 25ch      | ②CH設定   | : 25ch      |
| ③自己アドレス | : 2         | ③自己アドレス | : 10        |
| ④相手アドレス | : 10        | ④相手アドレス | : 2         |
| ⑤SF値    | : SF12      | ⑤SF値    | : SF12      |
| ⑥BW値    | : 125KHz    | ⑥BW值    | : 125KHz    |
| ⑦通信モード  | : Discharge | ⑦通信モード  | : Discharge |

・2567は同じ値にしないと通信が出来ません。

・評価キット本体は全て同じハード構成です。親機/子機は任意に設定できます。

#### ●親機設定について

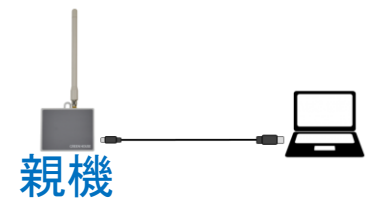

PC側はターミナルソフトを起動した状態にします。 親機設定対象の評価キット本体と添付のUSBケーブルでPCに接続すると、下記のようなメッセージが 表示されることを確認して下さい。

Transmit RF Mode LORA or FSK or GFSK? [1:LORA 2:FSK 3:GFSK]=\_

評価キット本体に対して、LORAモードの設定を行います。 メニューから(1:LORA)を選択するために"1"を入力して、リターンキーを押してください。

| /*************************************                                                                                                    |                                 |
|----------------------------------------------------------------------------------------------------|---------------------------------|
| Transmit RF Mode LORA or FSK or GFSK? [1:LORA 2:FSK 3:GFSK]= 1 -J $\rightarrow$                                                                                                    | LoRaを選択します。                     |
| Input Command Choice >>>                                                                                                    |                                 |
| ***************                                                                                                    |                                 |
| * RM92A SimpleMACstd Command List [LORA Mode] * ***********************************                                                                                                    |                                 |
| ******                                                                                                    |                                 |
| <ul> <li>[a]: Channel No Set [24 - 61 ]</li> <li>[b]: PAN Address Enable [0:Not Use 1:Use ]</li> <li>[c]: SRC-Address Set [1 - 65534 ]</li> <li>[d]: DST-Address Set [1 - 65535 ]</li> <li>[e]: Unit Mode Set [0:Parent1:Child]</li> <li>[f]: Routing Mode [0:Fixation 1:AutoRouting 2:NonRouting]</li> </ul> |                                 |
| [g] : KF Settings<br>[1:TX-Power Set 2:Bandwidth Set ]<br>[3:Factor(SF) Set 4:Error Coding Set ]<br>[5:Optimize Set ]                                                                                                    | → LoRaモードで使用可能な                 |
| <ul> <li>[h]: Ack Request Set [0:Not Use 1:Use ]</li> <li>[i]: Data Transfer Mode [0:Discharge 1:Frame 2:TimerSend ]</li> <li>[3:SleepTimerSend(Non Routing Only) ]</li> </ul>                                                                                                    | simpleMACコマントー見か<br>自動的に表示されます。 |
| [j] : Sleep Mode [0:Not Use 1:Use]<br>[k] : UART BaudRate Set<br>[0:4800 1:9600 2:14400 3:19200 4:38400 ]<br>[5:57600 6:115200 7:230400 8:460800 9:921600 ]                                                                                                    |                                 |
| <ul> <li>[I]: Recv Packet Output Set</li> <li>[1:RSSI Output Set 2:Transfer(SRC) Address Output Set]</li> <li>[3:CR+LF OutPut]</li> <li>[m]: Carrier Sense Set [0:Not Use 1:Use ]</li> <li>[n]: RF-Data AES KEY [0:Not Use 1:Use ]</li> <li>[o]: RTC Clock Source [0:LS1 1:LSE ]</li> </ul>                   |                                 |

→次頁へ続く

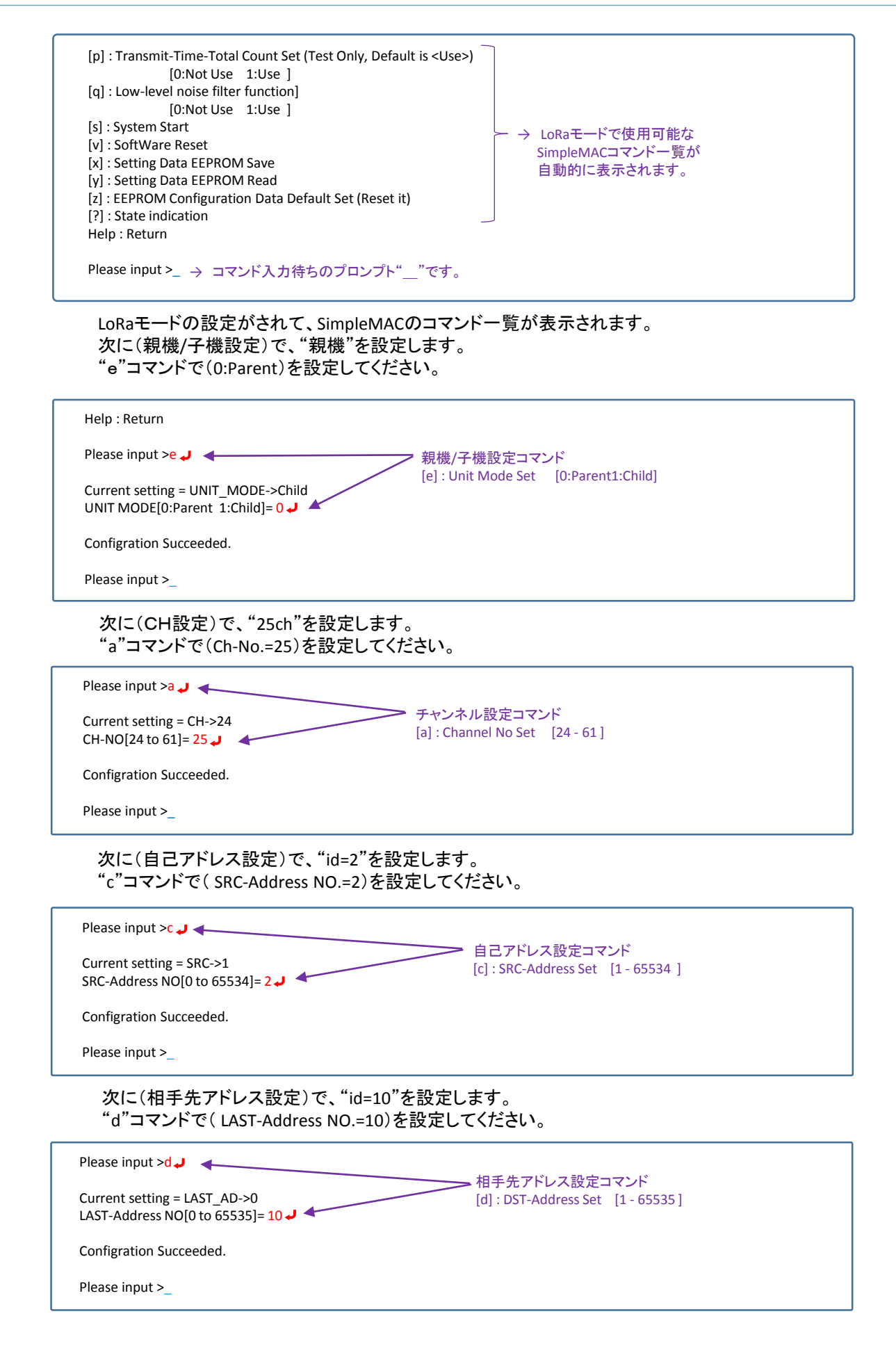

| 次に(SF値設定)で、"SF12"を設定します。                                      |
|---------------------------------------------------------------|
| "g"コマンドで"3:Factor(SF)"を選択して (Factor(SF) Set=6:SF12)を設定してください。 |

| Please input > g 🗸                                                                                                    | 無線設定コマンド<br>[g] : PE Sattings                                                              |  |
|----------------------------------------------------------------------------------------------------|--------------------------------------------------------------------------------------------|--|
| Current setting = RF Setting->TX-Power :20mW[+13dBm]<br>Current setting = RF Setting->Bandwidth :125KHz<br>Current setting = RF Setting->Factor(SF) :SF10<br>Current setting = RF Setting->Coding Rate :4/6 | [1:TX-Power Set 2:Bandwidth Set<br>3:Factor(SF) Set 4:Error Coding Set<br>5:Optimize Set ] |  |
| RF Settings[1:TX-Power 2:Bandwidth 3:Factor(SF) 4:Coding Rate 5:Optimize]= 3                                                                                                    | J 4 3:Factor(SF)を選択                                                                        |  |
| Factor(SF) Set[0:SF6 1:SF7 2:SF8 3:SF9 4:SF10 5:SF11 6:SF12]= 6 🤳 🗲 6:SF12を選択                                                                                                    |                                                                                            |  |
| Configration Succeeded.                                                                                                    |                                                                                            |  |
| Please input >_ * BW等の設定が残ってますが、無線設定コマンドは<br>一度終了してコマンド受付状態になります。                                                                                                    |                                                                                            |  |
| 次に(BW値設定)で、"125KHz"を設定します。<br>同じ"g"コマンドで"2:Bandwidth"を選択して(Bandwidth Set=0:125kHz )を設定してください。                                                                                                    |                                                                                            |  |
| Please input > g . J ◀ 百座 無線設空っついば                                                                                                    |                                                                                            |  |

| riease input > g J                                                                                   | 冉度、無縁設定コイント             |
|----------------------------------------------------------------------------------------------------|-------------------------|
|                                                                                                    | [g] : RF Settings       |
| Current setting = RF Setting->TX-Power :20mW[+13dBm]                                                 |                         |
| Current setting = RF Setting->Bandwidth :125KHz                                                      |                         |
| Current setting = RF Setting->Factor(SF):SF12 * 前回の設定で変更されていま                                        | きす。                     |
| Current setting = RF Setting->Coding Rate :4/6                                                       |                         |
|                                                                                                    |                         |
| RF Settings[1:TX-Power 2:Bandwidth 3:Factor(SF) 4:Coding Rate 5:Optimize]= 2 🗸                       | ┛ ◀───── 2:Bandwidthを選択 |
|                                                                                                    |                         |
| Bandwidth Set[0:125kHz 1:250kHz 2:500kHz]=0 -            Bandwidth Set[0:125kHz 1:250kHz 2:500kHz]=0 | 尺                       |
|                                                                                                    |                         |
| Configration Succeeded.                                                                              |                         |
|                                                                                                    |                         |
| Please input >_                                                                                      |                         |
|                                                                                                    |                         |
|                                                                                                    |                         |

次に(通信モード設定)で、"Discharge"を設定します。 "i"コマンドで(Data Transfer Mode=0:Discharge )を設定してください。

| Please input >i J く<br>Current setting = RF Setting->Data Transfer Mode :Discharge<br>Data Transfer Mode[0:Discharge 1:Frame 2:TimerSend<br>3:SleepTimerSend(Non Routing Only)]= 0 J く の:Dischargeを選択<br>Configration Succeeded. | <ul> <li>通信モード設定コマンド         <ul> <li>[i]: Data Transfer Mode</li> <li>[0:Discharge 1:Frame 2:TimerSend</li> <li>3:SleepTimerSend(Non Routing Only)</li> <li>尺</li> </ul> </li> </ul> |
|----------------------------------------------------------------------------------------------------|----------------------------------------------------------------------------------------------------|
| Please input >                                                                                                    |                                                                                                    |
|                                                                                                    |                                                                                                    |
| 以上で"親機"の設定は完了です。<br>設定した内容を内部メモリに記録して、次回起動時に設<br>"x"コマンドでEEPROMに設定内容を書き込んでください。                                                                                                    | 定内容を反映できるようにします。                                                                                                    |
| 以上で"親機"の設定は完了です。<br>設定した内容を内部メモリに記録して、次回起動時に設<br>"x"コマンドでEEPROMに設定内容を書き込んでください。<br>Please input >x J ◀<br>Setting Data EEPROM Save                                                                                               | 定内容を反映できるようにします。<br>                                                                                                    |
| 以上で"親機"の設定は完了です。<br>設定した内容を内部メモリに記録して、次回起動時に設<br>"x"コマンドでEEPROMに設定内容を書き込んでください。<br>Please input >x J ◀<br>Setting Data EEPROM Save<br>EEPROM Save Finished.                                                                      | 定内容を反映できるようにします。<br>                                                                                                    |

設定した内容を確認します。 "?"コマンドで設定内容を確認して下さい。

| Please input >?                                           |
|-----------------------------------------------------------|
| [*]RF Mode :[LORA]                                        |
| [a]RF-Channel :[25](Frequency[920800000Hz])               |
| [b]PAN-ID :[Enable] PAN-ID[0x1234]                        |
| [c]SRC-ID :[0x0002]                                       |
| [d]LAST-DST-ID :[0x000A]                                  |
| [e]Unit Mode :[Parent]                                    |
| [f]Routing Mode :[Non-Routing]                            |
| [g]RF Settings :Tx-Power [13dBm]                          |
| :Bandwidth [125kHz]                                       |
| :Factor [SF12]                                            |
| :Error Coding [2: 4/6]                                    |
| :Optimize [ON]                                            |
| [h]Ack Request :[Disable]                                 |
| [i]Data Mode :[Discharge]                                 |
| [j]Sleep Mode :[Not Use]                                  |
| [k]UART BaudRate :[115200bps]                             |
| [I]Recv Packet Output :RSSI [Enable] SRC-Address[Disable] |
| :CR+LF [Enable]                                           |
| [m]Carrier Sense :[Use] Retry Count[0]                    |
| [o]RTC :[LSE]                                             |
| [p]Transmit Total Time Set:[Use]                          |
| [q]Low Level Noise Filter :[Not Use]                      |
| [n]AES KEY :[Not Use]                                     |
| EEPROM Data :                                             |
| 0C 00 06 AE 01 12 34 00 01 00 19 00 00 00 00 2B           |
| 7E 15 16 28 AE D2 A6 AB F7 15 88 09 CF 4F 3C 02           |
| 00 00 00 00 00 00 01 00 00 00 0B B8 02 00 00 00           |
| 03 E8 00 00 00 00 00 00 0A 00 00 0A 01 01 00              |
| 00 0D 36 E2 4B 00 00 01 C2 00 00 00 00 00 00 00 00        |
| 00 00 00 00 00 00 00 00 00 00 00 00 00                    |
| 00 C3 50 01 00 00 02 01 00 01                             |
| ************                                              |

Please input >\_

この時点で一度USBケーブルを挿抜して評価キット本体を再起動します。 前回と同様にメニューから(1:LORA)を選択してください。

| /**************************************                                                                                                    | <br>*/! ※この部分のメッセージはPC側の             |
|----------------------------------------------------------------------------------------------------|--------------------------------------|
| COPYRIGHT 2016 RF-Link. All rights reserved.                                                                                                    | W $ W$ $ W$ $ W$ $ W$ $ W$ $ W$ $ W$ |
| STM32L151xB CortexM3                                                                                                    | に形にようては衣小でれないことん                     |
| RM-92A SimpleMAC Project [Ver.1.1.11b]                                                                                                    | めります。(こ注意)                           |
|                                                                                                    | ·*/ )                                |
| Transmit RF Mode LORA or FSK or GFSK? [1:LORA 2:FSK 3:GFSK]= 1                                                                                                    |                                      |
| Input Command Choice >>>                                                                                                    |                                      |
| ***************************************                                                                                                    | ******                               |
| * RM92A SimpleMACstd Command List [LORA Mode] *                                                                                                    | *****                                |
| [a] : Channel No Set [24 - 61 ]                                                                                                    |                                      |
| [b] : PAN Address Enable [0:Not Use 1:Use ]                                                                                                    |                                      |
| (                                                                                                    |                                      |
| $\rightarrow$                                                                                                    |                                      |
| [z] : EEPROM Configuration Data Default Set (Reset it)                                                                                                    |                                      |
| [?] : State indication                                                                                                    |                                      |
| Help : Return                                                                                                    |                                      |
| Discourse in a second second |                                      |
| Please input >                                                                                                    |                                      |

この時点で"?"コマンドによる設定内容を確認すると、工場出荷時設定となっており、前項で行った設定と異なっていることを確認できます。

| Please input >?<br>************************************   |                     |
|-----------------------------------------------------------|---------------------|
| [*]RE Mode ·[LORA]                                        |                     |
| [a]RF-Channel :[24](Frequency[92060000Hz])                | * 前回設定した内容と異たっている部分 |
| [b]PAN-ID ·[Enable] PAN-ID[0x1234]                        | ↑前回設定した内谷と美なりている即り  |
| [c]SRC-ID :[0x0001]                                       |                     |
| [d]LAST-DST-ID :[0x0000]                                  |                     |
| [e]Unit Mode :[Child ]                                    |                     |
| [f]Routing Mode :[Non-Routing]                            |                     |
| [g]RF Settings :Tx-Power [13dBm]                          |                     |
| :Bandwidth [125kHz]                                       |                     |
| :Factor [SF10]                                            |                     |
| :Error Coding [2: 4/6]                                    |                     |
| :Optimize [ON]                                            |                     |
| [h]Ack Request :[Disable]                                 |                     |
| [i]Data Mode :[Discharge]                                 |                     |
| [j]Sleep Mode :[Not Use]                                  |                     |
| [k]UART BaudRate :[115200bps]                             |                     |
| [I]Recv Packet Output :RSSI [Enable] SRC-Address[Disable] |                     |
| :CR+LF [Enable]                                           |                     |
| [m]Carrier Sense :[Use] Retry Count[0]                    |                     |
| [o]RTC :[LSE]                                             |                     |
| [p]Transmit Total Time Set:[Use]                          |                     |
| [q]Low Level Noise Filter :[Not Use]                      |                     |
| [n]AES KEY :[Not Use]                                     |                     |
| EEPROM Data :                                             |                     |
| 0C 00 06 AE 01 12 34 00 02 00 19 00 0A 00 00 2B           |                     |
| 7E 15 16 28 AE D2 A6 AB F7 15 88 09 CF 4F 3C 02           |                     |
|                                                           |                     |
| 00 0D 36 E3 4B 00 00 01 C3 00 00 00 00 00 00 00 00        |                     |
| 00 00 00 00 00 00 00 00 00 00 00 00 00                    |                     |
| 00 C3 50 01 00 00 00 00 00 00 00 00 00 00 00 00           |                     |
| 00 C3 30 01 00 00 02 01 00 01                             |                     |
| **********                                                |                     |
| Please input >Please input >_                             |                     |

#### 前項で行った設定を反映(読み出し)するために"y"コマンドを実行します。

| Please input >y 🤳 🔫                                | - 設定データリードコマンド                 |
|----------------------------------------------------|--------------------------------|
| EEPROM Data Read.                                  | [y] : Setting Data EEPROM Read |
| EEPROM Read Data>                                  |                                |
| OC 00 06 AE 01 12 34 00 02 00 19 00 0A 00 00 2B    |                                |
| 7E 15 16 28 AE D2 A6 AB F7 15 88 09 CF 4F 3C 02    |                                |
| 00 00 00 00 00 01 00 00 00 0B B8 02 00 00 00       |                                |
| 03 E8 00 00 00 00 00 00 0A 00 00 0A 01 01 00       |                                |
| 00 0D 36 E2 4B 00 00 01 C2 00 00 00 00 00 00 00 00 |                                |
| 00 00 00 00 00 00 00 00 00 00 00 00 00             |                                |
| 00 C3 50 01 00 00 02 01 00 01                      |                                |
| EEPROM Data Read Finished.                         |                                |
| Please input >                                     |                                |

"?"コマンドで設定内容を確認すると親(Parent)/CH:25ch/自己アドレス:2/相手先アドレス:10/SF12/BW=125KHz/Dischargeモードになっていることを確認して下さい。

#### この後、通信テストを開始するため、"s"コマンドを入力して下さい。

| Please input >s 4 |                  |
|-------------------|------------------|
| configration End  | -> System Start. |

システムスタートコマンド
 [s]: System Start

これで親機側の準備は完了です。 次に子機側の設定を行って下さい。

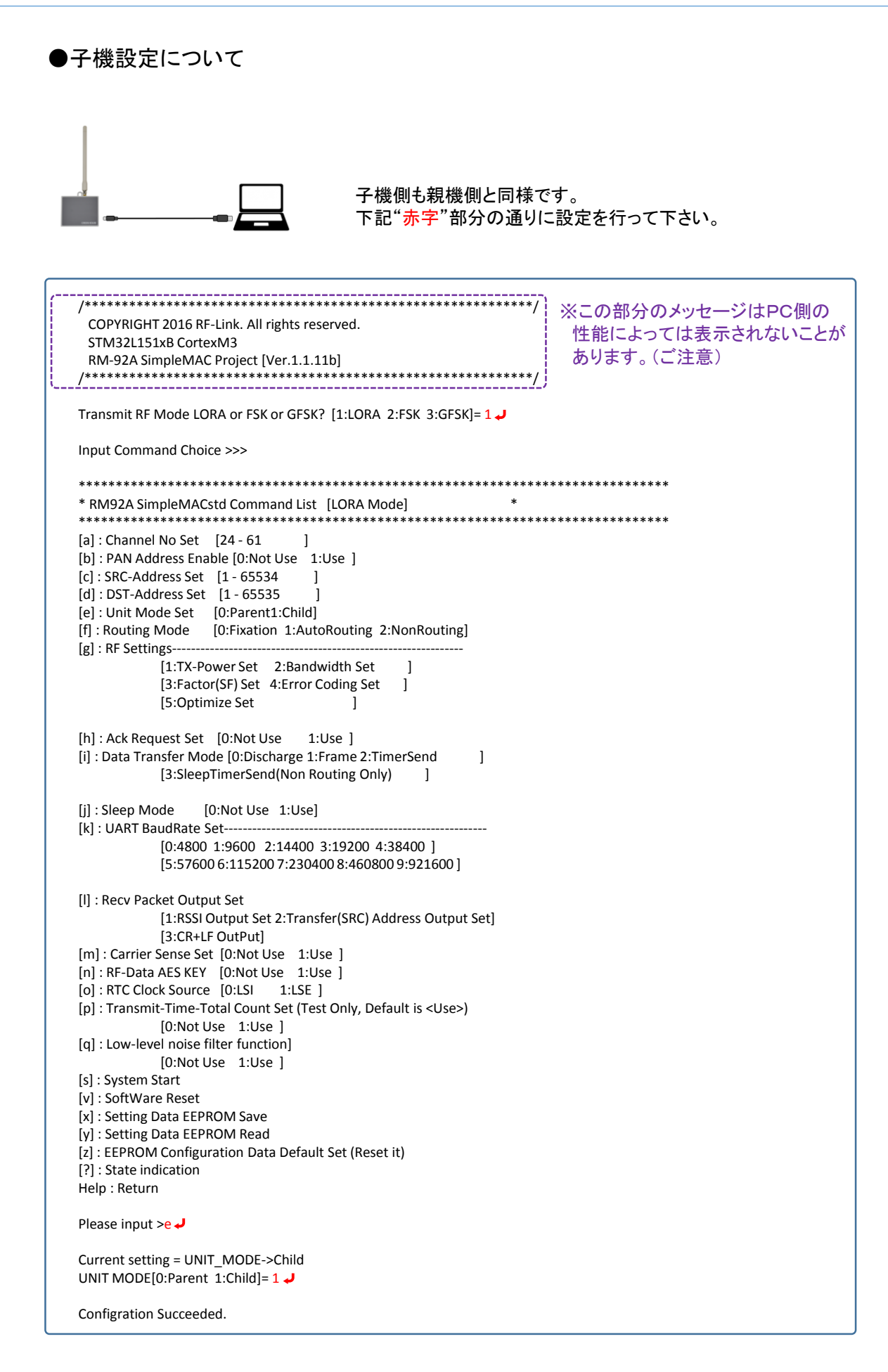

```
Please input > a J
Current setting = CH->24
CH-NO[24 to 61]= 25 -
Configration Succeeded.
Please input >c 🤳
Current setting = SRC->1
SRC-Address NO[0 to 65534]= 10↓
Configration Succeeded.
Please input >d 🚽
Current setting = LAST_AD->0
LAST-Address NO[0 to 65535]= 2 J
Configration Succeeded.
Please input >g J
Current setting = RF Setting->TX-Power :20mW[+13dBm]
Current setting = RF Setting->Bandwidth :125KHz
Current setting = RF Setting->Factor(SF) :SF10
Current setting = RF Setting->Coding Rate :4/6
RF Settings[1:TX-Power 2:Bandwidth 3:Factor(SF) 4:Coding Rate 5:Optimize]= 3 J
Factor(SF) Set[0:SF6 1:SF7 2:SF8 3:SF9 4:SF10 5:SF11 6:SF12]= 6 J
Configration Succeeded.
Please input >g 🤳
Current setting = RF Setting->TX-Power :20mW[+13dBm]
Current setting = RF Setting->Bandwidth :125KHz
Current setting = RF Setting->Factor(SF) :SF12
Current setting = RF Setting->Coding Rate :4/6
RF Settings[1:TX-Power 2:Bandwidth 3:Factor(SF) 4:Coding Rate 5:Optimize]= 2 →
Bandwidth Set[0:125kHz 1:250kHz 2:500kHz]= 0 🤳
Configration Succeeded.
Please input >i 🤳
Current setting = RF Setting->Data Transfer Mode :Discharge
Data Transfer Mode[0:Discharge 1:Frame 2:TimerSend 3:SleepTimerSend(Non Routing Only)]= 0→
Configration Succeeded.
Please input >
   以上で"子機"の設定は完了です。
```

以上で +機 の設定は元了です。 設定した内容を内部メモリに記録して、次回起動時に設定内容を反映できるようにします。 "x"コマンドでEEPROMに設定内容を書き込んでください。

Please input >x 🤳

Setting Data EEPROM Save

EEPROM Save Finished.

Please input >\_

#### この時点で一度USBケーブルを挿抜して評価キット本体を再起動します。 前回と同様にメニューから(1:LORA)を選択して再起動後、"y"コマンドで設定内容を 読み出して、"?"コマンドで内容を確認して下さい。

Please input >y 🤳

EEPROM Data Read.

EEPROM Read Data --->

EEPROM Data Read Finished.

Please input >? 🤳 [\*]RF Mode :[LORA] [a]RF-Channel :[25](Frequency[920800000Hz]) [b]PAN-ID :[Enable] PAN-ID[0x1234] [c]SRC-ID :[0x000A] [d]LAST-DST-ID :[0x0002] [e]Unit Mode :[Child] [f]Routing Mode :[Non-Routing] [g]RF Settings :Tx-Power [13dBm] :Bandwidth [125kHz] :Factor [SF12] :Error Coding [2: 4/6] :Optimize [ON] [h]Ack Request :[Disable] [i]Data Mode [Discharge] [i]Data Mode.[Distribute[j]Sleep Mode:[Not Use][k]UART BaudRate:[115200bps] [I]Recv Packet Output :RSSI [Enable] SRC-Address[Disable] :CR+LF [Enable] [m]Carrier Sense :[Use] Retry Count[0] :[LSE] [o]RTC [p]Transmit Total Time Set:[Use] [q]Low Level Noise Filter : [Not Use] [n]AES KEY :[Not Use] EEPROM Data : 0C 00 06 AE 01 12 34 00 0A 00 19 00 02 00 00 2B 7E 15 16 28 AE D2 A6 AB F7 15 88 09 CF 4F 3C 02 00 00 00 00 01 00 01 00 00 00 0B B8 02 00 00 00 03 E8 00 00 00 00 00 00 0A 00 00 0A 01 01 00 00 0D 36 E2 4B 00 00 01 C2 00 00 00 00 00 00 00  $00\ C3\ 50\ 01\ 00\ 00\ 02\ 01\ 00\ 01$ \*\*\*\*\*

Please input >\_

通信テストを開始するため、"s"コマンドを入力して下さい。

Please input >s configration End. ---> System Start.

これで親機側の準備は完了です。

#### ●通信テスト方法1

・親機/子機の設定を終えて、"s"コマンドでスタートさせた後、双方からキー入力を行うと相手先に SSID(受信電波強度)と受信した文字列が表示されます。

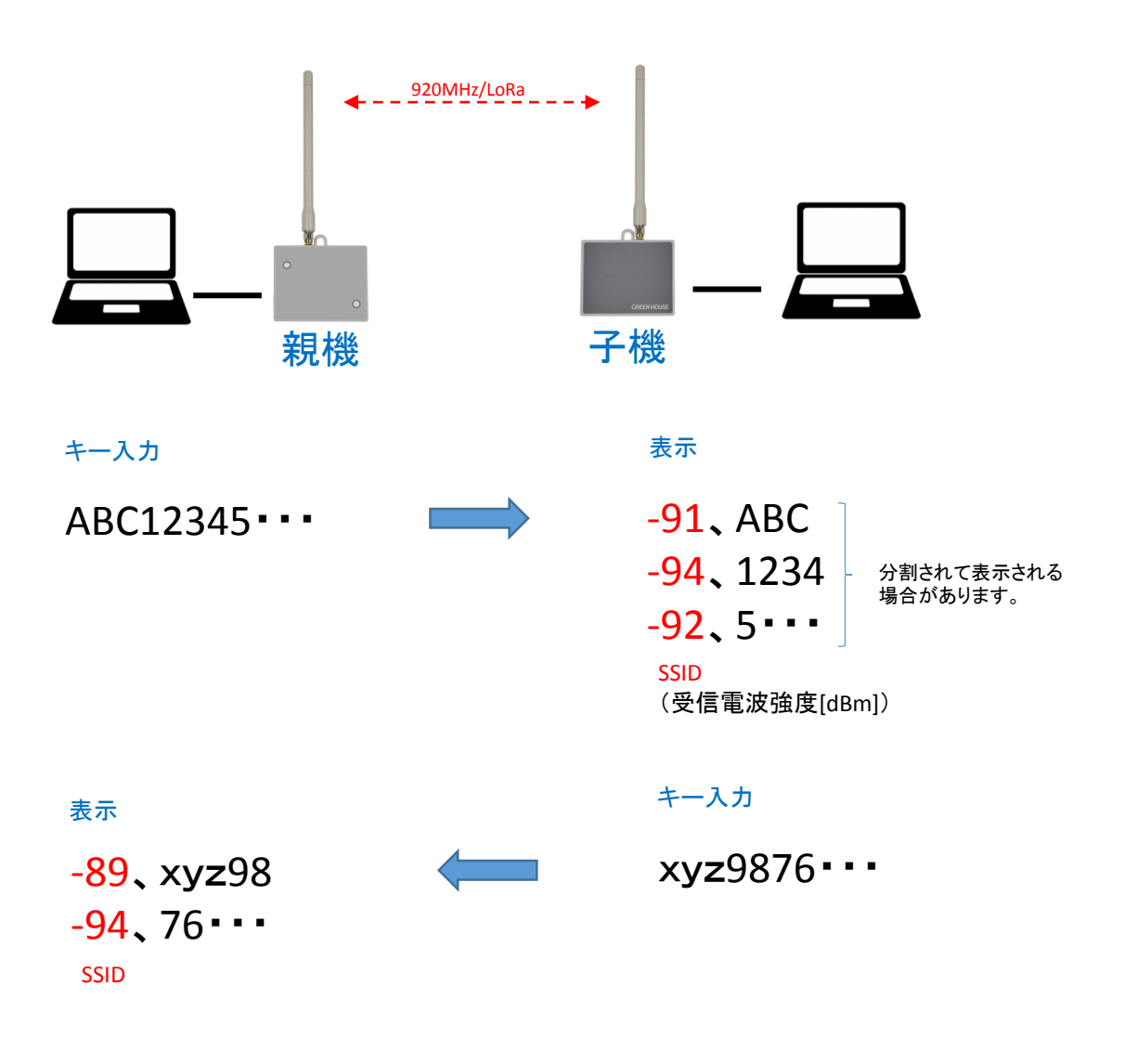

・SSIDを非表示にしたりする設定はSimpleMAC上で可能です。 詳しくは"通信ソフトウェア取り扱い説明書"のコマンド一覧をご参照下さい。

#### ■接続設定2

●子機自動設定について

子機側を自動発信モードに設定することで、PCレスでのテストが可能となります。 前項の"接続設定1(1:1対向通信)"をベースに設定方法を説明します。

●設定構成例2(1:1対向通信/子機側自動発信)

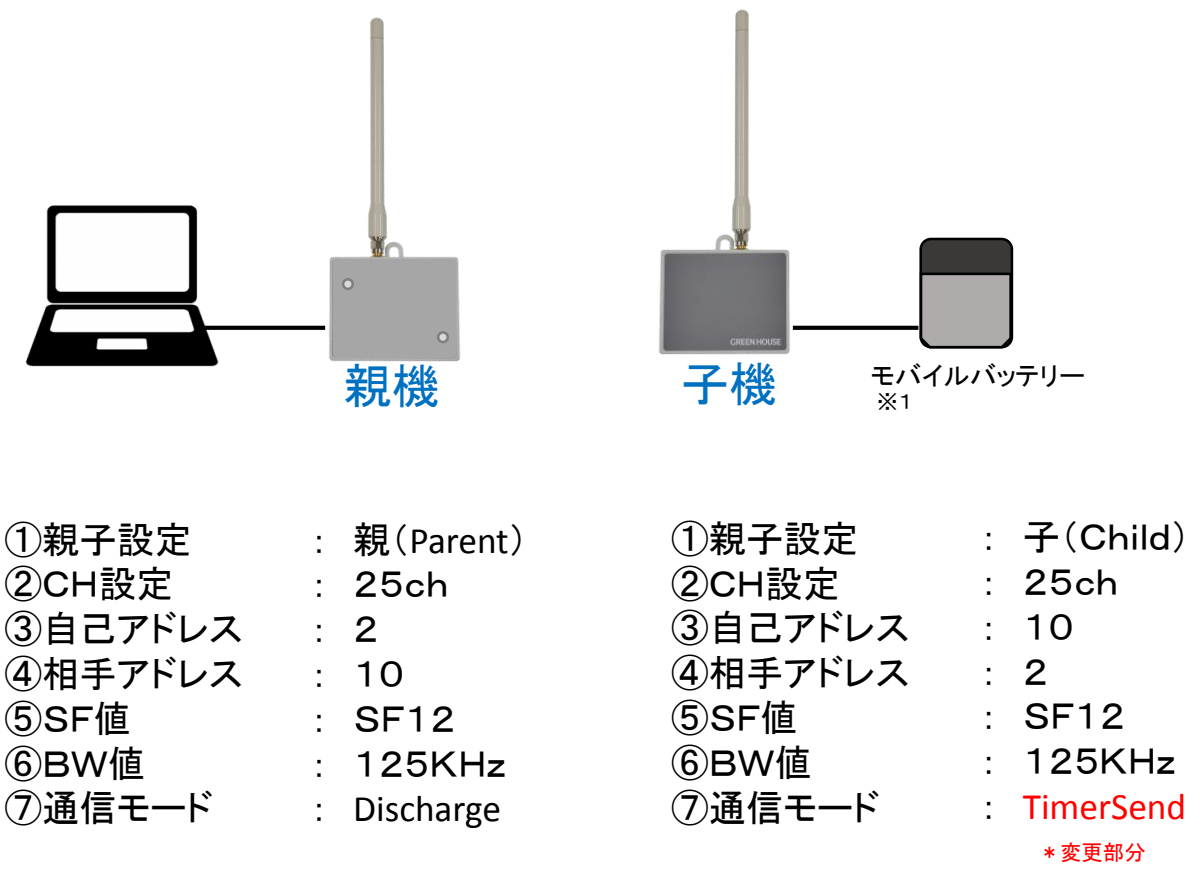

・親機側設定は前項と同じです。

・子機側はソフト設定以外にハード設定(DIP-SW設定変更)が必要です。

※1: モバイルバッテリーは低電流でも電源供給が停止しないタイプをご利用下さい。 汎用的なモバイルバッテリーは供給電流が低いと自動的に電源OFFになるものがあります。

弊社推奨品 GH-BTB34Aシリーズ

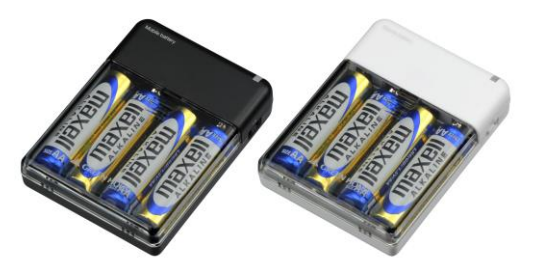

GH-BTB34A-BK

GH-BTB34A-WH

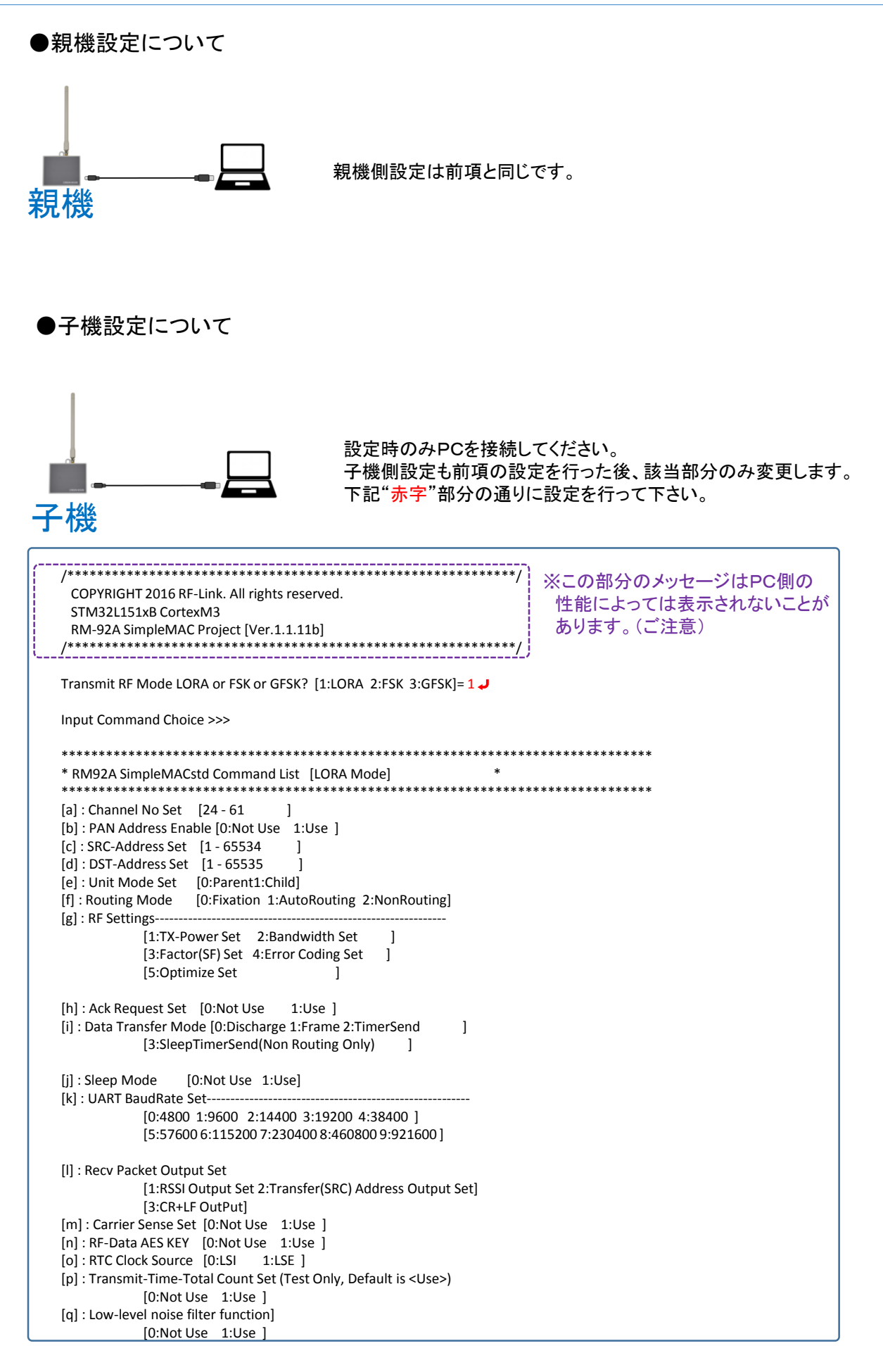

| [s] : System Start<br>[v] : SoftWare Reset                                                         |                                              |
|----------------------------------------------------------------------------------------------------|----------------------------------------------|
| [x] : Setting Data EEPROM Save                                                                     |                                              |
| [y] : Setting Data EEPROM Read                                                                     |                                              |
| [Z] : EEPROM Configuration Data Default Set (Reset it)<br>[2] : State indication                   |                                              |
| Help : Return                                                                                      |                                              |
|                                                                                                    |                                              |
| Please input >y                                                                                    |                                              |
| EEPROM Data Read.                                                                                  |                                              |
| EEPROM Read Data>                                                                                  |                                              |
| 0C 00 06 AE 01 12 34 00 0A 00 19 00 02 00 00 2B                                                    |                                              |
| 7E 15 16 28 AE D2 A6 AB F7 15 88 09 CF 4F 3C 02                                                    |                                              |
|                                                                                                    |                                              |
| 00 0D 36 E2 4B 00 00 01 C2 00 00 00 00 00 00 00                                                    |                                              |
| 00 00 00 00 00 00 00 00 00 00 00 00 00                                                             |                                              |
| 00 C3 50 01 00 00 02 01 00 01                                                                      | 前項の設定内容を読み込んで、自動発信できるように                     |
|                                                                                                    | DischargeモートからTimerSendIこ変更する。               |
| EERKUIVI Data kead Finisned.                                                                       |                                              |
| Please input >?+                                                                                   |                                              |
| **************************************                                                             | *****                                        |
| [*]RF Mode :[LORA]                                                                                 |                                              |
| [a]RF-Channel :[25](Frequency[920800000Hz])                                                        |                                              |
|                                                                                                    |                                              |
| [d]LAST-DST-ID :[0x0002]                                                                           | /                                            |
| [e]Unit Mode :[Child ]                                                                             |                                              |
| [f]Routing Mode :[Non-Routing]                                                                     |                                              |
| [g]RF Settings :Tx-Power [13dBm]                                                                   |                                              |
| Eactor [SE12]                                                                                      |                                              |
| :Error Coding [2: 4/6]                                                                             |                                              |
| :Optimize [ON]                                                                                     |                                              |
| [h]Ack Request :[Disable]                                                                          |                                              |
| [i]Data Mode :[Discharge]                                                                          |                                              |
| [k]UART BaudRate :[115200bps]                                                                      |                                              |
| [I]Recv Packet Output :RSSI [Enable] SRC-Addres                                                    | ss[Disable]                                  |
| :CR+LF [Enable]                                                                                    |                                              |
| [m]Carrier Sense :[Use] Retry Count[0]                                                             |                                              |
| [0]KIC :[LSE]<br>[n]Transmit Total Time Set:[IIse]                                                 |                                              |
| [q]Low Level Noise Filter :[Not Use]                                                               |                                              |
| [n]AES KEY :[Not Use]                                                                              |                                              |
| EEPROM Data :                                                                                      |                                              |
| UC UU U6 AE U1 12 34 UU UA UU 19 UU 02 UU 00 2B<br>7E 15 16 28 AE D2 A6 AB E7 15 88 09 CE 4E 3C 02 |                                              |
| 00 00 00 00 01 00 01 00 00 00 0B B8 02 00 00 00                                                    |                                              |
| 03 E8 00 00 00 00 00 00 0A 00 00 0A 01 01 00                                                       |                                              |
| 00 0D 36 E2 4B 00 00 01 C2 00 00 00 00 00 00 00                                                    |                                              |
| 00 00 00 00 00 00 00 00 00 00 00 00 00                                                             |                                              |
| 00 03 30 01 00 00 02 01 00 01                                                                      |                                              |
| ******                                                                                             | *****                                        |
| Please input >i 🥥 ┥                                                                                | 2:TimerSendを選択して、10秒毎に<br>通信パケット/欠パケットンを送信する |
| Current setting = RF Setting->Data Transfer Mode :Disc                                             | charge                                       |
| Data Transfer Mode[0:Discharge 1:Frame 2:TimerSen                                                  | d 3;SleepTimerSend(Non Routing Only)]= 2     |
| Send Timer Set(msec) [1000 to 60000]= 10000 🗸 🖌                                                    |                                              |
| Configration Succeeded.                                                                            |                                              |
| Please input >                                                                                     |                                              |

・子機側はPCレス自動起動(AutoStart)をさせるために、設定した内容をEEPROMにセーブします。

Please input >x 🤳

Setting Data EEPROM Save

EEPROM Save Finished.

Please input >\_

・上記設定をセーブした後、子機側PCを取り外して、評価ユニット内部基板のDIP-SW変更を行います。 子機側のケースネジ(2ヶ所)を外して、下記のようにDIP-SWを設定してして下さい。

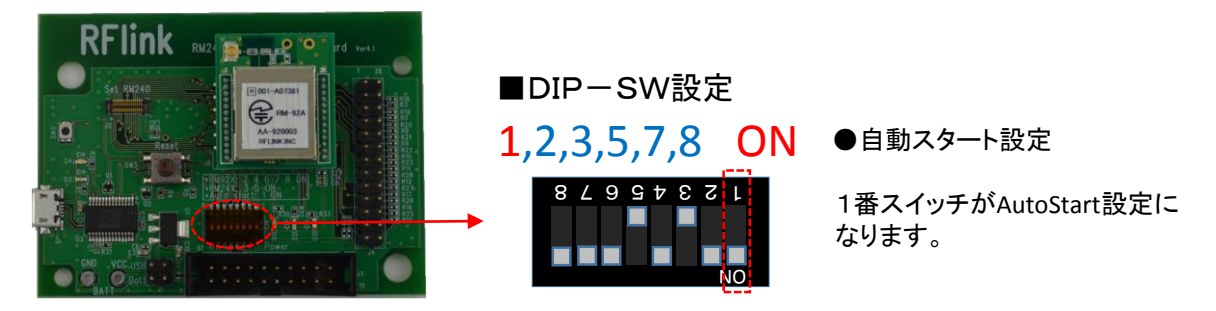

・上記DIP-SW設定をしたら、ケースに戻してネジを締めて、PCの代わりにモバイルバッテリーを 子機USB端子に接続してください。

●通信テスト方法2

・親機側PCで、"s"コマンドでスタートさせると子機側のSSID(受信電波強度)が設定した時間間隔 (約10秒)で次々に表示されます。

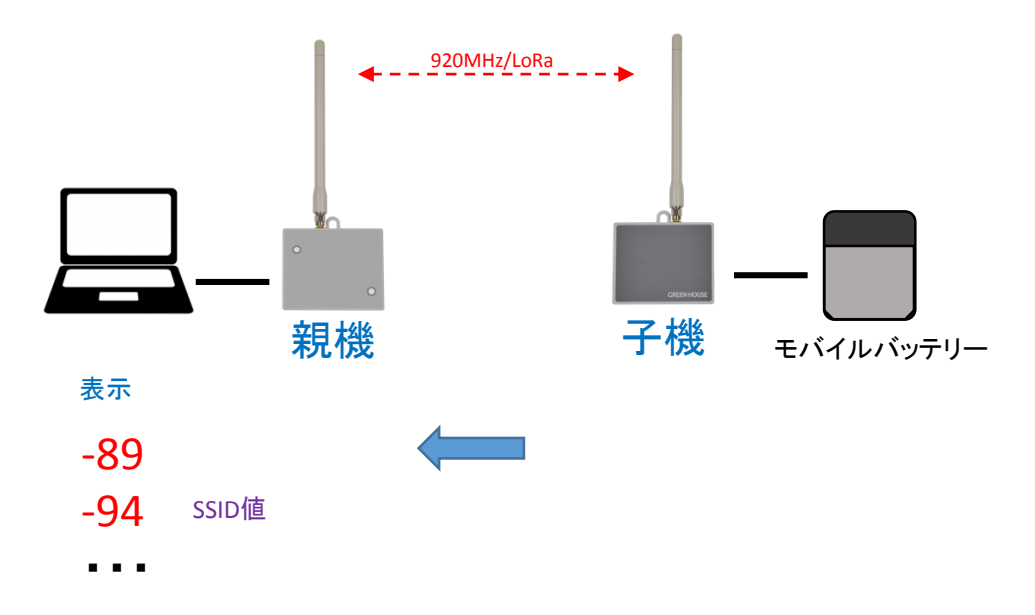

・終了させる場合はバッテリースイッチをOFFにするか、USBケーブルを抜いてください。
 (特にシャットダウン等は不要です。)

●製品仕様

#### RF部仕様

| 周波数帯   | 920MHz                               |
|--------|--------------------------------------|
| 最大送信出力 | +13dbm(約20mw)                        |
| 受信感度   | -137dbm                              |
| 無線規格   | 独自規格/IEEE802.15.4g準拠                 |
| 変調方式   | LoRa/FSK/GFSK                        |
| チャンネル数 | 38ch                                 |
| 消費電力   | 送信時 28mA<br>受信時 10.5mA<br>待機電力 1μA以下 |
| 転送速度   | 292.97~300Kbps                       |
| 通信距離   | 約100Km(見通し距離)                        |

#### 外形仕様

| 重量       | 約60g                  |
|----------|-----------------------|
| 外形寸法     | W82.0×D22.0×H65.0(mm) |
| (ケースサイズ) | ※アンテナ、突起部は除く          |

#### プロセッサ仕様

| コアプロセッサ | ARM CortexM3                                                                        |
|---------|-------------------------------------------------------------------------------------|
| 内蔵メモリー  | FlashROM 128KByte<br>SRAM 16KByte<br>EEPROM 4KByte                                  |
| 外部 I/F  | GPIO(PIN設定により、最大21PINまで)<br>ADC (4ch/12bit)<br>SPI (1ch)<br>I2C (1ch)<br>UART (1ch) |
| 動作温度    | -25°C~+75°C                                                                         |
| 保存温度    | -40°C~+85°C                                                                         |

#### その他

| 環境     | RoHS対応       |
|--------|--------------|
| セキュリティ | AES128標準装備   |
| ネットワーク | マルチホップ通信標準装備 |
| 電波法    | 工事設計認証       |

●トラブルシューティング

- Q1: アンドロイドタブレットのUSB端子に接続したのですが通信が出来ません。
- A1: アンドロイドタブレットのUSB端子は"OTG"(オン・ザ・ゴー)仕様でないと接続出来ません。 仕様または設定をご確認下さい。

#### ■サポート窓口

・故障やご使用上の質問は、テクニカルサポートダイヤルへお電話いただくか、弊社ホームページに あるサポート「各種お問合せ」やFAXでお問合せ下さい。

●グリーンハウステクニカルサポート

受付時間 10:00~12:00 / 13:00~17:00 (土日祝日をのぞく弊社営業日)

テクニカルサポートダイヤル

03-5421-0580

FAX 03-5421-2266(24時間受付)

●グリーンハウスホームページ

http://www.green-house.co.jp/

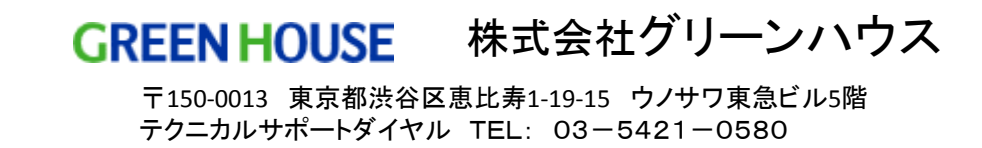

グリーンハウスホームページ http://www.green-house.co.jp/